# 4203 中国地质大学(武汉)报考点 网上确认流程

#### 网上确认前须准备的材料:

1、网上支付功能的带银联标志银行卡(卡内余额不少于 200 元);

2、照片:

(1)考生近期(1个月内)正面免冠大头照:证件照式样,白色背景,JPG 格式,宽为 150 像素,高为 200 像素,大小不超过 30KB,艺术照、风景照、身份证截图不符合要求;

(2)考生本人二代身份证正面扫描照片: JPG 格式, 宽为 360 像素, 高为 240 像素, 大小不超过 50KB, 四周不得留有空白。

3、研招网网报期间提示**学籍学历有问题的考生**还需提供相关证明材料,证明材料可参照我考点网上确认公告要求来准备。

#### 一、确认网报信息

1. 在确认系统中检查本人基本信息(基本信息(1)、基本信息(2)、毕业报考);研招网网报时 信息填报有误的考生,本确认系统不提供修改服务。

| 考生姓名    |          | 姓名拼音  |      |      |
|---------|----------|-------|------|------|
| 性别      |          | 婚姻状况  |      |      |
| 政治面貌    |          | 民族    |      |      |
| 出生日期    |          | 现役军人  |      |      |
| 证件号码    |          | 证件类型  |      |      |
| Email   |          | 移动电话  |      |      |
| 邮编      |          | 通讯地址  |      |      |
| 学习与工作经历 |          |       |      |      |
| 学、      | 习或工作起止时间 | 学习或工作 | 单位名称 | 担任职务 |
| 没有数据    |          |       |      | 1    |
|         |          |       |      |      |

基本信息(1) 基本信息(2) 毕业报考 报名确认 密码更改

| 没有数据    |          |           |          |      |
|---------|----------|-----------|----------|------|
| 成员姓名 关系 |          | 工作单位名称及职务 |          | 联系电话 |
| 家庭成员    |          |           |          |      |
| 备用信息1   |          | 备用信息2     |          |      |
| 备用信息    |          |           |          |      |
| 学习工作单位  | 中国地质大学   | 联系电话      |          |      |
| 档案单位地址  | 中国地质大学武汉 | 档案单位邮编    | 448000   |      |
| 档案所在地   |          | 档案所在单位    | 中国地质大学武汉 |      |
| 户口所在地   |          | 户口详细地址    | 户口详细地址   |      |
| 籍贯所在地   |          | 出生地       |          |      |

| 基本信息(1) 基本信息(2 毕业报考 打名确认 密码更改 |       |              |       |               |      |  |  |  |
|-------------------------------|-------|--------------|-------|---------------|------|--|--|--|
| 毕业学校码                         | 10491 | 毕业学校         |       | 毕业年月          |      |  |  |  |
| 毕业证编号                         |       | 毕业专业码        |       | 毕业专业          |      |  |  |  |
| 最后学历                          | 本科毕业  | 最后学历<br>学习形式 | 普通全日制 | 最后学位          | 学士学位 |  |  |  |
| 学位单位码                         |       | 学位单位         |       | 学位证编号         |      |  |  |  |
| 学位专业码                         |       | 学位专业         |       | 学位年月          |      |  |  |  |
| 注册学号                          |       | 报名点          |       | 考生来源          | 其他人员 |  |  |  |
| 报考单位                          |       | 报考专业         |       | 报考类别          | 非定向  |  |  |  |
| 考试方式                          | 全国统考  | 专项计划         | 无     | 定向委培<br>单位所在地 |      |  |  |  |
| 定向<br>委培单位                    |       | 入伍<br>批准书编号  |       | 退出<br>现役证编号   |      |  |  |  |
| 初试科目                          | 初试科目  |              |       |               |      |  |  |  |
| 政治理论                          |       |              | 外国语   |               |      |  |  |  |
| 业务课1                          |       |              | 业务课2  |               |      |  |  |  |

## 2. 检查完毕后可在"报名确认"里点击"报名确认提交"。

| 基本信息(1) 基本信 | 言息(2) 毕业报考 | 报名确认 | 密码更 | 政    |    |  |
|-------------|------------|------|-----|------|----|--|
| 确认提交        | 否          |      |     | 确认方式 | 未知 |  |
| 确认时间        |            |      |     |      |    |  |
| 报名确认提交      |            |      |     |      |    |  |

# 二、网上缴费和上传照片(二者可同时进行,不存在先后顺序)

1. 网上缴费

| 基本信息(1) 基本信息(2) 毕业报考 报名确认 密码更改                                                                                                    |                           |      |   |  |  |  |  |
|----------------------------------------------------------------------------------------------------|---------------------------|------|---|--|--|--|--|
| 确认提交                                                                                                    | 是 确认方式 网上                 |      |   |  |  |  |  |
| 确认时间                                                                                                    | 2015-10-14                |      |   |  |  |  |  |
| 报考费交纳                                                                                                    |                           |      |   |  |  |  |  |
| 应交金额                                                                                                    |                           | 实交金额 | 0 |  |  |  |  |
| 交费方式                                                                                                    | 交纳报考费                     | 交费日期 |   |  |  |  |  |
| 照片信息                                                                                                    |                           |      | ^ |  |  |  |  |
| 考生照片                                                                                                    | 查看 删除                     |      |   |  |  |  |  |
| 身份证正面扫描件                                                                                                    |                           |      |   |  |  |  |  |
| 照片上传                                                                                                    | 照片上传 选择文件 未 考生照片 身份证 照片样本 |      |   |  |  |  |  |
| 报名确认结果                                                                                                    | 3确认结果 未知                  |      |   |  |  |  |  |
| 审核意见                                                                                                    | 审核意见                      |      |   |  |  |  |  |
| 照片上传要求说明:<br>1、考生近期正面免冠大头照(证件照式样,白色背景),电子照片格式为JPG格式,宽为150像素,高为200像素,大小不超过30KB,艺<br>术照、风景照等无法通过审核;<br>2、身份证正面扫描照片格式为JPG格式,宽为360像素,高为240像素,大小不超过50KB;<br>3、必须上传本人近期真实信息,如有虚假,任何时间发现均会被取消考试、录取资格或学籍学历,并记录全国研究生考试诚信数据库。 |                           |      |   |  |  |  |  |

点击"交纳报考费",网页跳转到北京首信易支付平台进行网上支付。

| C 首信易支付<br>PayEase 安全的网上                                                                                                    | 支付平                                         | <u>A</u>                                                                                                    | 首信易支付首页   客服   帮助                                                                                       |
|----------------------------------------------------------------------------------------------------|---------------------------------------------|----------------------------------------------------------------------------------------------------|----------------------------------------------------------------------------------------------------|
| <b>订单信息</b><br>商户订单号: <b>20151102-7727-4203973</b><br>金 额: ¥0.01                                                                                                    | 10-1719                                     | 57                                                                                                    | <ul> <li>根行活动</li> <li>小 浦 支 付 ごご</li> <li>·浦发信用卡红包,支付有礼</li> <li>♂1 第2時1 編用卡</li> <li>需要帮助?</li> </ul> |
| <b>请选择支付方式</b> • 银行卡支付                                                                                                    | ○ 易支                                        | 付帐户支付/积分支付                                                                                                    |                                                                                                    |
| <ul> <li>中国银行</li> <li>民生银行</li> <li>北京银行</li> <li>华夏银行</li> <li>交通银行</li> <li>兴业银行</li> <li>浦发银行</li> <li>平安银行</li> <li>农村商业银行(广州,珠海,上海,顺德)</li> <li>北京农商银行</li> <li>中信银行信用卡</li> <li>银联在线支付</li> </ul> | <sup>帮帮帮帮帮帮帮帮帮帮帮帮帮帮<br/>助助助助助助助助助助助助助</sup> | 中国工商银行           中国大商银行           中国建设银行           招商银政储蓄银行           中国邮政储蓄银行           中信银行           广发银行           上海银行           光大银行           激片银行           中国农业银行信用卡 | 帮助<br>帮助<br>帮助<br>帮助<br>帮助<br>帮助<br>帮助<br>帮助<br>帮助<br>帮助<br>帮助                                          |
| 联系电话 <b>; (010)82652626-6576/682</b><br>在线客                                                                                                    | <mark>提</mark><br>9/6644(9<br>服 邮箱:         | 交<br>: 00-17: 30), 010-59321108<br>cs@payeasenet.com                                                                                                    | ( <b>7×24</b> 小时服务)                                                                                     |

©1999-2015 首信易支付 [京ICP证110752号]

缴费完成后请务必点击缴费成功页面下方的"返回商城",返回我考点确认系统,以便确认系统及时反 馈您的缴费情况。未缴费考生网上确认不成功!

如确已网上交费但确认系统里超过 12 小时无交费记录的考生,可向我考点提供银行扣款订单号,由工作人员进行核实。

2. 上传照片

| 基本信息(1) 基本信息(2) 毕业报考 报名确认 密码更改                                                                                                    |                      |      |    |      |   |  |  |  |
|----------------------------------------------------------------------------------------------------|----------------------|------|----|------|---|--|--|--|
| 确认提交                                                                                                    | 是                    | 确认方式 | 网上 |      |   |  |  |  |
| 确认时间                                                                                                    | 2015-10-14           |      |    |      |   |  |  |  |
| 报考费交纳                                                                                                    | 报考费交纳                |      |    |      |   |  |  |  |
| 应交金额                                                                                                    |                      |      |    | 实交金额 | 0 |  |  |  |
| 交费方式                                                                                                    | 交纳报考费 <b>交费日期</b>    |      |    |      |   |  |  |  |
| 照片信息                                                                                                    |                      |      |    |      |   |  |  |  |
| 考生照片                                                                                                    | 查看删除                 |      |    |      |   |  |  |  |
| 身份证正面扫描件                                                                                                    |                      |      |    |      |   |  |  |  |
| 照片上传                                                                                                    | 选择文件 未 考生照片 身份证 照片样本 |      |    |      |   |  |  |  |
| 报名确认结果                                                                                                    | 未知                   |      |    |      |   |  |  |  |
| 审核意见                                                                                                    |                      |      |    |      |   |  |  |  |
| 照片上传要求说明:<br>1、考生近期正面免冠大头照(证件照式样,白色背景),电子照片格式为JPG格式,宽为150像素,高为200像素,大小不超过30KB,艺<br>术照、风景照等无法通过审核;<br>2、身份证正面扫描照片格式为JPG格式,宽为360像素,高为240像素,大小不超过50KB;<br>3、必须上传本人近期真实信息,如有虚假,任何时间发现均会被取消考试、录取资格或学籍学历,并记录全国研究生考试诚信数据库。 |                      |      |    |      |   |  |  |  |

按照要求上传照片,选择好文件后,点击要上传的照片类型即可。

考生近期(1个月内)正面免冠大头照:证件照式样,白色背景, JPG 格式,宽为 150 像素,高为 200 像素,大小不超过 30KB,艺术照、风景照、身份证截图等无法通过审核;

考生本人二代身份证正面扫描照片: JPG 格式, 宽为 360 像素, 高为 240 像素, 大小不超过 50KB, 四周不得留有空白。

请按照要求提供清晰照片,未按要求上传照片考生网上确认不成功!

按要求网上缴了费和上传了照片,且确认审核结果显示"通过"的考生,恭喜您网上确认成功!

## 三、学籍或学历提示有问题考生的审核

| 基2            | 基本信息(1) 基本信息(2) 毕业报考 报名确认 密码更改                                                |                                       |         |    |  |  |  |  |  |
|---------------|-------------------------------------------------------------------------------|---------------------------------------|---------|----|--|--|--|--|--|
|               | 报名系统<br>校验错误信息                                                                | 校验未通过,毕业证书编号有误。                       |         |    |  |  |  |  |  |
|               | 错误申述                                                                          |                                       |         |    |  |  |  |  |  |
|               | 证明材料                                                                          | 选择文件 未选择文件 上传 查看 删除                   |         |    |  |  |  |  |  |
|               | 验证报告                                                                          | ───────────────────────────────────── | 验证报告验证码 |    |  |  |  |  |  |
|               | 错误处理意见                                                                        |                                       | 处理结果    | 未知 |  |  |  |  |  |
| 说<br>1、<br>2、 | 说明:<br>1、校验错误信息须经管理人员处理后,才可进行报名确认;<br>2、所上传证明材料文件格式为图片(多张图片请压缩成一个压缩文件)或pdf文件。 |                                       |         |    |  |  |  |  |  |
|               | 提交申述                                                                          |                                       |         |    |  |  |  |  |  |
| +H +F         |                                                                               |                                       |         |    |  |  |  |  |  |

根据您自身情况,请按照考点网上确认公告里的要求在系统里填写验证码或上传相关证明文件,并点击"提交申述",等待考点工作人员审核;

处理结果为"通过",可进行正常的确认(检查基本信息、网上缴费和上传照片);

处理结果为"未知",并有错误处理意见的,请按照处理意见重新提交相关材料。

验证码和其他材料获取方式请参考我考点网上确认公告或 http://yanzhao.cug.edu.cn/news\_view.aspx?id=153